# ELEKTROONILISTE LITSENTSIDE KASUTUSJUHEND

# SISUKORD

| 1 | SISENEMINE PRIA INFOPORTAALI                           | 2  |
|---|--------------------------------------------------------|----|
| 2 | ESINDATAVA VALIMINE                                    | 2  |
| 3 | TAOTLUSE TÄITMINE JA ESITAMINE                         | 3  |
|   | 3.1 TAOTLUSED                                          | 3  |
|   | 3.2 IMPORDILITSENTSI TAOTLEMINE                        | 4  |
|   | <ul> <li>3.5 EKSPORDILITSENTSI TAOTLEMINE</li></ul>    |    |
|   | 3.4.1 Väljavõtte ja/või õiguste ülekandmise taotlemine | 11 |
|   | 3.4.2 Õiguste ülekandmise taotlemine                   | 13 |
| 4 | LITSENTSITAOTLUSE TÜHISTAMINE                          | 16 |
| 5 | ELEKTROONILISTE LITSENTSIDE VAATAMINE                  | 19 |
|   | 5.1 LITSENTSI OTSIMINE                                 | 19 |
|   | 5.2 LITSENTSIANDMETE VAATAMINE                         |    |
|   | 5.3 LITSENTSI TAGASTAMINE PRIA-LE                      | 24 |
| 6 | DOKUMENTIDE VAATAMINE                                  | 27 |

# **1 SISENEMINE PRIA INFOPORTAALI**

Täpsemat infot e-PRIA teenuste kasutamiseks lepingu sõlmimise ning üldiste teenuste kohta saab dokumendist "e-PRIA kasutusjuhend", mille leiab vasakul pool paiknevast kollase abiinfo paneelist. e-PRIAs olevaid e-teenuseid on võimalik kasutada ainult juhul, kui te olete PRIA klient või kliendi volitatud esindaja.

Portaali sisenemisel kuvatakse esileht, millest vasakul pool paikneb kollane abiinfo (1 paneel) ja paremal pool sinine uudiste paneel (3 paneel). Portaali keskel (2 paneel) on toodud võimalikud sisenemise variandid. Portaali esilehel on kuvatud avalik informatsioon, mille puhul ei ole vaja portaali isikut eelnevalt tuvastada.

Portaali sisenemise viisid on kuvatud esilehe keskele (2 paneel).

Vastavalt soovile tuleb sisenemiseks valida sobiv variant, kas ID kaardi või -tee kaudu

| biinfo 7<br>ortaali kasutajajuhend<br>O-kaardi lugeja<br>stalleerimis juhendi<br>iad ID-<br>aardi portaalist<br>1 PANEEL | PRIA infoportaal<br>Vali sisenemiseks Sulle sobiv variant:<br>ID-kaardi elektroonseks kasutamiseks on vajalik<br>selleks sobilik tehniline keskkond. Selleks võib<br>olla vastava kaardilugejaga varustatud arvuti,<br>avalik Interneti-punkt või mõni muu terminal.<br>Kaart tuleb lugejasse sisestada enne teenuse | X-tee on Eesti riigi põhilisi andmebaase ühendav<br>andmevahetuskiht. X-tee identifitseerib kõiki<br>kasutajaid.<br>X-tee kaudu sisenemiseks kasutage Interneti-panga<br>kasutajakontot ja paroole. | e-PRIA<br>Uudised<br>> 04.04.2006<br>Portaali testimine<br>> 08.02.2006<br>Suur uudis<br>> Lähemalt<br>3 PANEEL |
|----------------------------------------------------------------------------------------------------|----------------------------------------------------------------------------------------------------|----------------------------------------------------------------------------------------------------|----------------------------------------------------------------------------------------------------|
|                                                                                                    | kasutamise ajaks. Kaartiga sisenemiseks peate<br>teadma PIN 1 koodi.                                                                                                    | ANEEL                                                                                                    | ER Kita Angala                                                                                                  |

# 2 ESINDATAVA VALIMINE

Esindatavate nimekiri ilmub portaali esilehele pärast portaali kasutaja tuvastamist. Portaali kasutaja saab korraga esindada ainult ühte klienti. Juhul, kui kasutajal on õigus esindada mitut klienti, siis lõpetades eelmise kliendi teenustega, tuleb valida menüüst "Vali esindatav" ja kuvatakse portaali esileht esindatavate linkidega.

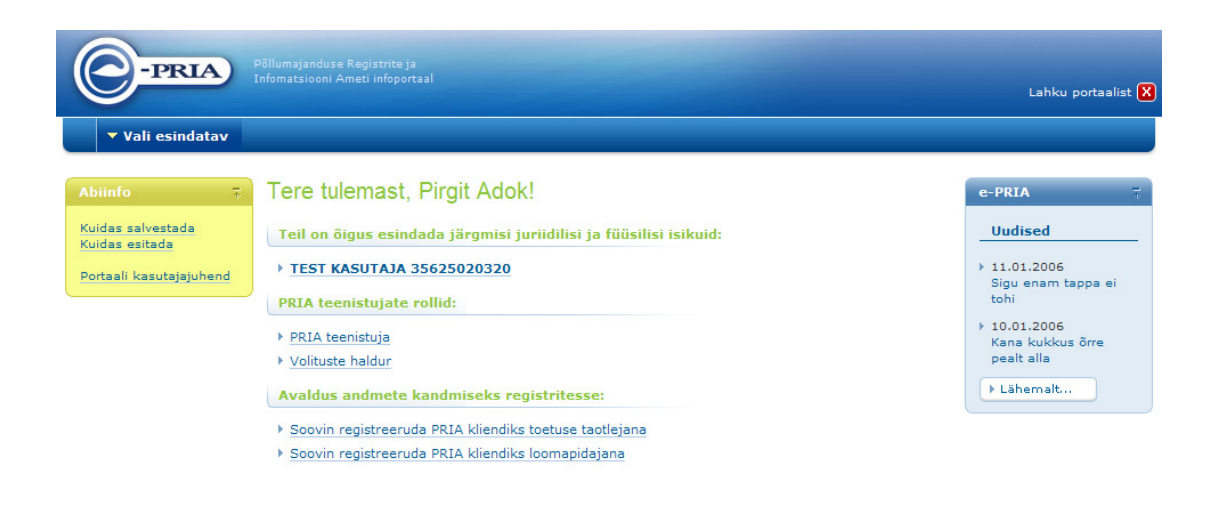

**3 TAOTLUSE TÄITMINE JA ESITAMINE** 

### 3.1 Taotlused

Taotluse täitmiseks ja avamiseks valige peamenüüst **Teenused**, avaneb aken teenuste nimekirjaga. Valige **litsentside teenuste** alalõigust taotluste seast:

Infoportaali abitelefon 737 7677; e-post portaal@pria.ee

- 1. impordilitsentsi taotlus, kui soovite kaupa importida. Vajutades lingile <u>Impordilitsentsi</u> taotlus avaneb uus aken, kus saate täita impordilitsentsi taotluse ning selle esitada;
- 2. ekspordilitsentsi taotlus, kui soovite kaupa eksportida. Vajutades lingile <u>Ekspordilitsentsi</u> taotlus avaneb aken, kus saate täita ekspordilitsentsi taotluse ning selle esitada;
- 3. vajutades lingile <u>Väljavõtte ja õiguste ülekandmise taotlus</u> avaneb uus aken, kus saate taotleda väljavõtet või õiguste ülekandmist.

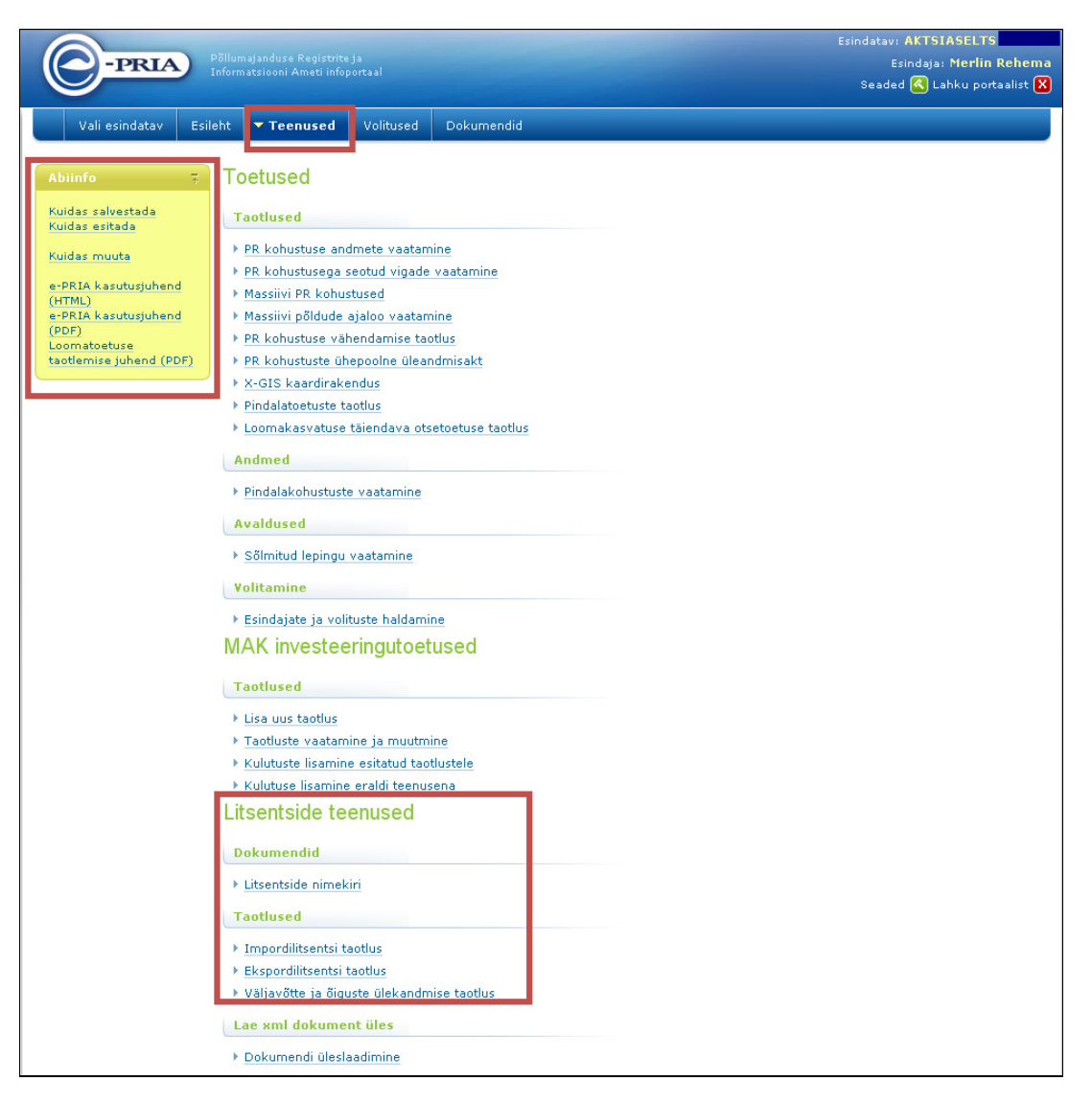

# 3.2 Impordilitsentsi taotlemine

Valige peamenüüst **Teenused**, avaneb aken **Litsentside teenused** ning sealt valige **Taotluste** alt <u>Impordilitsentsi taotlus</u>.

Seejärel avaneb uus vorm **Taotlus: Impordilitsents**, kus saate täita impordilitsentsi taotluse. Vormil on eeltäidetud ja täitmist vajavad vormiväljad. Täitke impordilitsentsi taotlus. Pange

tähele, et kohustuslikud andmeväljad on tähistatatud punase tärniga \* ning  $\square$  - nupp avab abiinfo selle välja kohta, mida soovite täita. Abiinfot saab lugeda lehekülje vasakult ülevalt nurgast.

NB! Litsentsitaotluse täitmisel palume kasutada väikeseid tähti.

| C-PRIA                                                                 | põllumajanduse Registrite ja<br>nformatsiooni Ameti infoportaal |                              |                      | Esindatav: AKTSIASELTS<br>Esindaja: Merlin Rehema<br>Seaded 🔇 Lahku portaalist 🗙 |
|------------------------------------------------------------------------|-----------------------------------------------------------------|------------------------------|----------------------|----------------------------------------------------------------------------------|
| Vali esindatav Esile                                                   | eht <b>Teenused</b> Volitused                                   | Dokumendid                   |                      |                                                                                  |
| Abiinfo 7                                                              | Taotlus: Impordilitsen                                          | S                            |                      |                                                                                  |
| Sellel leheküljel saab<br>taotleda<br>impordilitsentsi.<br>Täpsem info | Tagasi Teenus 1. Täitmine 2. Eelvaade Kliendi andmed            | ed> Impordilitsentsi taotlus |                      |                                                                                  |
| Kuidas salvestada<br>Kuidas esitada                                    | Ärinimi                                                         | AKTSIASELTS                  | Ärikood              |                                                                                  |
| Kuidas muuta                                                           | Esindaja andmed                                                 |                              |                      | 13                                                                               |
| e-DRTA kasutusiubend                                                   | Esindaja nimi                                                   | Merlin Rehema                | Isikukood            |                                                                                  |
| (HTML)<br>e-PRIA kasutusjuhend<br>(PDF)                                | Liikmesriik                                                     |                              |                      |                                                                                  |
| Loomatoetuse                                                           | Liikmesriigi nimi                                               |                              | *                    |                                                                                  |
| caodemise Junena (PDP)                                                 | Aadress                                                         |                              |                      |                                                                                  |
|                                                                        | Aadress                                                         |                              | *                    |                                                                                  |
|                                                                        | Linna nimi                                                      |                              | sk                   |                                                                                  |
|                                                                        | Postiindeks                                                     | *                            |                      |                                                                                  |
|                                                                        | Ekspordirijk                                                    |                              |                      |                                                                                  |
|                                                                        | Riigi näitamine kohustuslik                                     | 🔿 Ei 🔿 Jah 😰                 |                      |                                                                                  |
|                                                                        | Ekspordiriik                                                    |                              | 2                    |                                                                                  |
|                                                                        | DSeitolusiik                                                    |                              |                      |                                                                                  |
|                                                                        | Riigi näitamine kohustuslik                                     | ∩Ei ∩ Jah 😰                  |                      |                                                                                  |
|                                                                        | Päritoluriik                                                    |                              | ?                    |                                                                                  |
|                                                                        |                                                                 |                              |                      |                                                                                  |
|                                                                        | Tagatise kogusumma                                              | * ?                          |                      |                                                                                  |
|                                                                        | Kauba nimetus 😰                                                 | Kirjeldus vastavalt CN ko    | ondnomenklatuurile 😰 | CN kood 😰                                                                        |
|                                                                        | X                                                               | *                            |                      | *                                                                                |
|                                                                        |                                                                 |                              |                      | Lisa uus rida                                                                    |
|                                                                        | Kogus                                                           | * 🔟                          | 0                    |                                                                                  |
|                                                                        | Kogus sõnadega                                                  |                              | * 1                  |                                                                                  |
|                                                                        | Mõõtühik                                                        |                              |                      |                                                                                  |
|                                                                        | Eriteave                                                        |                              |                      |                                                                                  |
|                                                                        | Soovin paberil litsentsi                                        |                              |                      |                                                                                  |
|                                                                        | Tagasi                                                          |                              | Salvesta port        | aali Eelvaade ja esitamine                                                       |
|                                                                        | Salvesta andmed formaadis:                                      | Trükk (PDF) XML CSV          |                      |                                                                                  |

## Olulised andmed taotlusel:

| <u>Ekspordiriik</u> Riigi<br>näitamine kohustuslik | Kui riigi näitamine ei ole kohustuslik, tehke märge EI juurde; kui on kohustuslik, tehke märge JAH juurde. |  |
|----------------------------------------------------|----------------------------------------------------------------------------------------------------|--|
| Ekspordiriik                                       | Kui on kohustuslik ära näidata riik, kust kaupa imporditakse, siis sisestage siia riigi täielik nimi.      |  |
|                                                    | Näiteks: Aserbaidžaan; Tšiili; Lõuna-Aafrika Vabariik                                                      |  |
| <u>Päritoluriik</u> Riigi<br>näitamine kohustuslik | Kui riigi näitamine ei ole kohustuslik, tehke märge EI juurde; kui on kohustuslik, tehke märge JAH juurde. |  |
| Päritoluriik                                       | Kui on kohustuslik ära näidata riik, kust kaupa imporditakse, siis sisestage siia riigi täielik nimi.      |  |
| Tagatise kogusumma                                 | Sisestage tagatise kogusumma Eesti kroonides. Kui tagatist ei ole                                          |  |

| (krooni)                                                                  | vaja esitada, siis kirjutage tagatise kogusummaks null (0).                                                        |  |  |  |
|---------------------------------------------------------------------------|----------------------------------------------------------------------------------------------------|--|--|--|
| Kauba nimetus                                                             | Kauba nimetus, näiteks: punane/roosa vein, valge vahuvein, hirsitangud jms.                                        |  |  |  |
| Kirjeldus vastavalt CN koondnomenklatuurile                               | Kauba täpne kirjeldus vastavalt kaupade koondnomenklatuurile.                                                      |  |  |  |
| CN kood                                                                   | Toote CN-kood.                                                                                                    |  |  |  |
| Kogus                                                                     | Sisestage litsentsitaotluse alla kuuluva kauba kogus numbritega.                                                   |  |  |  |
| Kogus sõnadega                                                            | Sisestage litsentsitaotluse alla kuuluva kauba kogus sõnadega, mõõtühik valige loendist.                           |  |  |  |
|                                                                           | Näide:                                                                                                    |  |  |  |
|                                                                           | 125 645,98 kirjutage sõnadega ükssada kakskümmend viis tuhat kuussada nelikümmend viis koma üheksakümmend kaheksa. |  |  |  |
|                                                                           | 1231 kirjutadage sõnadega üks tuhat kakssada kolmkümmend üks                                                       |  |  |  |
| Eriteave                                                                  | Märkige eriteave, kui see on nõutud; kui ei ole nõutud, märkige XXXXXXX.                                           |  |  |  |
| Soovin paberil litsentsi Tehke märge, kui soovite saada litsentsi paberil |                                                                                                    |  |  |  |

Kui valite ekraaninupu Salvesta portaali, salvestuvad dokument ja sellel olevad andmed portaali; dokument jääb edasitäitmise olekusse, dokumendi staatus on täitmisel. Hiljem saate dokumendi vormi edasi täita, valides peamenüüst **Dokumendid**.

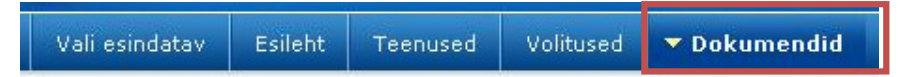

Dokumendi pealkiri on link, mille peale klikkides saate dokumendi vormi täitmist jätkata ja vajadusel kustutada.

#### NB! Dokumendi salvestamine ei ole võrdväärne dokumendi esitamisega PRIAle.

Kui valite ekraaninupu Eelvaade ja esitamine, kontrollitakse sisestatud andmete terviklikkust ja formaati. Kui andmed on korras, kuvatakse dokumendi eelvaade. Vigade korral katkestatakse kasutaja edasine tegevus: vormi ülaosas ja/või vastava välja juures kuvatakse veateated:

• *kohustuslik* – puuduvate kohustuslike väljade puhul;

ja

• pole number – kui numbriväli sisaldab muid sümboleid peale numbri.

Kui sisestuskontrollide käigus vigu ei tekkinud, siis kuvatakse sisestatud andmetest ülevaatlik

ja mittemuudetav eelvaade. Nähtavale ilmuvad ekraaninupud Kinnitan andmed esitamiseks

oobun . Dokumendi kinnitamiseks vajutage nuppu Kinnitan andmed esitamiseks

Taotluse täitmise katkestamiseks vajutage nuppu Loobun. Eduka kinnitamise korral minnakse dokumendi esitamise lehele ja kuvatakse nupud Esita dokument, Muuda ja Kustuta

Kui vajutate kujul, kuvatakse dokument muudetaval kujul.

Tagasi nupp viib dokumendi lehele.

#### NB! Enne esitamist kontrollige kindlasti dokumendi päises olevaid esindatava andmeid!

Esita dokument - dokumendi esitamisel läbitakse ärireeglite kontroll(id). Näiteks kontrollitakse, kas andmed on PRIA süsteemides õiged, kas kohustuslikud väljad on täidetud

| Palun   | oodake!    | Dokument                                                                                                    | i edastatakse   | PRIA      |
|---------|------------|----------------------------------------------------------------------------------------------------|-----------------|-----------|
| infosüs | teemidesse | . Dokument                                                                                                    | on PRIAs regist | treeritud |
| ia va   | stuvõetud  | siis, kui                                                                                                    | dokument on     | saanud    |
|         |            | and the second second se |                 |           |

jm. Sel ajal kuvab süsteem teate:

Kui kõik andmed dokumendil on õiged, väljastatakse dokumendi registreerimise number ehk kanderaamatu number. Ekraanile ilmub teade *Litsentsitaotlus on salvestatud*. Kui ekraanile ilmub dokumendi kanderaamatu numberi, tähendab see, et dokument on PRIAs arvele võetud.

 Litsentsitaotlus on salvestatud

 Kanderaamatu number on: 802037

Kui kontrollide käigus leitakse vigu (need kuvatakse ekraanil punasena), siis dokumenti

PRIAsse esitada ei saa. Vigade parandamiseks valige ekraaninupp <sup>Muuda</sup>, tehke vajalikud parandused ja esitage dokument uuesti.

**Taotluse trükk PDF formaadis** – Kui vajutate lingile *Trükk (PDF,)* kuvatakse sisestatud andmed taotluse vormina PDF formaadis eraldi veebilehitseja aknas. Veebilehitseja võimalusi kasutades saate taotlust välja trükkida ja salvestada.

**Taotluse kuvamine XML formaadis** – Kui vajutate lingile *XML* kuvatakse taotluse andmed XML formaadis eraldi veebilehitseja aknas. Veebilehitseja võimalusi kasutades saate salvestada taotluse arvutisse soovitud asukohta.

**Taotluse tabeli andmete kuvamine CSV formaadis** – Kui vajutate lingile CVS, kuvatakse taotluse tabelis paiknevad andmed CSV formaadis eraldi veebilehitseja aknas. CSV formaati on võimlik vaadata tabelarvutustarkvaraga, näiteks Microsoft Excelis. Veebilehitseja võimalusi kasutades saate salvestada taotluse arvutisse soovitud asukohta.

## 3.3 Ekspordilitsentsi taotlemine

Valige peamenüüst **Teenused** - avaneb aken teenuste nimekirjaga ning sealt valige **Taotluste** alt <u>Ekspordilitsentsi taotlus.</u>

Seejärel avaneb uus vorm Taotlus: ekspordilitsents, kus saate täita ekspordilitsentsi taotluse.

Pange tähele, et kohustuslikud andmeväljad on tähistatud punase tärniga \* ja 😰 - nupp avab

abiinfo selle välja kohta, mida soovite täita. Abiinfot saab lugeda lehekülje vasakult ülevalt nurgast.

| NB! | Litsentsitaotluse | täitmisel | palume | kasutada | väikeseid | tähti. |
|-----|-------------------|-----------|--------|----------|-----------|--------|
|-----|-------------------|-----------|--------|----------|-----------|--------|

| -PRIA                                                                  | öllumajanduse Registrite ja<br>nformatsiooni Ameti infoportaal                         |                                         | Esindatav: AKTSIASELTS<br>Esindaja: Merlin Rehema<br>Seaded 🖪 Labku portaalist 🗙 |
|------------------------------------------------------------------------|----------------------------------------------------------------------------------------|-----------------------------------------|----------------------------------------------------------------------------------|
| Vali esindatav Esile                                                   | ht <b>Teenused</b> Volitused                                                           | Dokumendid                              |                                                                                  |
| Abiinfo 7                                                              | Taotlus: Ekspordilitse                                                                 | nts                                     |                                                                                  |
| Sellel leheküljel saab<br>taotleda<br>ekspordilitsentsi<br>Täpsem info | Tagasi <u>Teenu</u> 1. Täitmine         2. Eelvaad           Kliendi andmed         1. | ed> Ekspordilitsentsi taotlus           |                                                                                  |
| Kuidas salvestada                                                      | Ärinimi                                                                                | AKTSIASELTS                             | Ärikood                                                                          |
| Kuidas esitada                                                         | Esindaja andmed                                                                        |                                         |                                                                                  |
| Kuidas muuta                                                           | Esindaja nimi                                                                          | Merlin Rehema                           | Isikukood                                                                        |
| e-PRIA kasutusjuhend<br>(HTML)<br>e-PRIA kasutusjuhend                 | Liikmesriik                                                                            |                                         |                                                                                  |
| Loomatoetuse                                                           | Liikmesriigi nimi                                                                      | *                                       |                                                                                  |
| taotlemise juneno (Por)                                                | Aadress                                                                                |                                         |                                                                                  |
|                                                                        | Aadress                                                                                | *                                       |                                                                                  |
|                                                                        | Linna nimi                                                                             | *                                       |                                                                                  |
|                                                                        | Postiindeks                                                                            | *                                       |                                                                                  |
|                                                                        | Saajariik                                                                              |                                         |                                                                                  |
|                                                                        | Riigi näitamine kohustuslik                                                            | 🔿 Ei 🔿 Jah 😰                            |                                                                                  |
|                                                                        | Saajariik                                                                              | 2                                       |                                                                                  |
|                                                                        |                                                                                        |                                         |                                                                                  |
|                                                                        | Pakkumine nõutud                                                                       |                                         |                                                                                  |
|                                                                        | Tagatise kogusumma                                                                     | * 7                                     |                                                                                  |
|                                                                        |                                                                                        |                                         |                                                                                  |
|                                                                        | Kauba nimetus 😰                                                                        | Kirjeldus vastavalt CN koondnomenklatuu | rile 😨 🛛 CN kood 😰                                                               |
|                                                                        | 8                                                                                      | *                                       |                                                                                  |
|                                                                        |                                                                                        | * 2                                     | Lisa uus rida                                                                    |
|                                                                        | Kogus                                                                                  | * 2                                     |                                                                                  |
|                                                                        | Mõõtübik                                                                               | ▼*                                      |                                                                                  |
|                                                                        | Eriteave                                                                               | 2                                       |                                                                                  |
|                                                                        | Soovin paberil litsentsi                                                               |                                         |                                                                                  |
|                                                                        | Tagasi                                                                                 |                                         | Salvesta portaali 🔹 Eelvaade ja esitamine                                        |
|                                                                        | Salvesta andmed formaadis:                                                             | Trükk (PDF) XML CSV                     |                                                                                  |

# **Olulised andmed taotlusel:**

| <u>Saaja-riik</u> Riigi<br>näitamine kohustuslik | Kui sihtriik ei ole kohustuslik, tehte märge EI juurde; kui on kohustuslik, tehke märge JAH juurde |  |  |
|--------------------------------------------------|----------------------------------------------------------------------------------------------------|--|--|
| Saaja-riik                                       | Kui on kohustuslik ära näidata riik, kuhu kaupa eksporditakse, siis sisestage riigi täielik nimi.  |  |  |
|                                                  | Näiteks: Aserbaidžaan; Tšiili; Lõuna-Aafrika Vabariik                                              |  |  |
| Eelkinnitus nõutud                               | Kui eelkinnitus ei ole nõutud ega soovitud, tehke märge EI                                         |  |  |

|                                             | juurde; kui on nõutud või soovitud, tehke märge JAH juurde                                                                                                    |  |  |  |  |
|---------------------------------------------|----------------------------------------------------------------------------------------------------|--|--|--|--|
| Pakkumine nõutud                            | Kui on tegemist pakkumislitsentsiga, siis tehke märge JAH juurde; kui ei, siis tehke märge EI juurde                                                               |  |  |  |  |
| Tagatise kogusumma                          | Sisestage tagatise kogusumma Eesti kroonides. Kui tagatist ei ole vaja esitada, siis kirjutage tagatise kogusummaks null (0).                                      |  |  |  |  |
| Kauba nimetus                               | Sisestage kauba nimetus, näiteks: nisujahu jms.                                                                                                    |  |  |  |  |
| Kirjeldus vastavalt CN koondnomenklatuurile | Sisestage kauba täpne kirjeldus vastavalt kaupade koondnomenklatuurile.                                                                                            |  |  |  |  |
| CN kood                                     | Sisestage toote CN kood, eelkinnitust sisaldavate litsentsitaotluste puhul on tootekood 12-numbriline                                                              |  |  |  |  |
| Kogus                                       | Sisestage litsentsitaotluse alla kuuluva kauba kogus numbritega.                                                                                                   |  |  |  |  |
| Kogus sõnadega                              | Sisestage litsentsitaotluse alla kuuluva kauba kogus sõnadega,<br>mõõtühik valige loendist.<br>Näide:<br>125 645,98 kirjutatakse sõnadega ükssada kakskümmend viis |  |  |  |  |
|                                             | kaheksa.                                                                                                    |  |  |  |  |
|                                             | 1231 kirjutada sõnadega üks tuhat kakssada kolmkümmend üks.                                                                                                    |  |  |  |  |
| Eriteave                                    | Sisestage eriteave, juhul kui see on nõutud.                                                                                                    |  |  |  |  |
|                                             | bisesuge enteuve, junui kui see on noutuu.                                                                                                    |  |  |  |  |

#### Dokumendi salvestamine

Salvesta portaali - nupp salvestab dokumendi ja sellel olevad andmed portaali; dokument jääb edasitäitmise olekusse, dokumendi staatus on täitmisel. Hiljem saate dokumendi vormi edasi täita, valides peamenüüst *Dokumendid*. Dokumendi pealkiri on link, mille kaudu saate dokumendi vormi täitmist jätkata ja vajadusel kustutada.

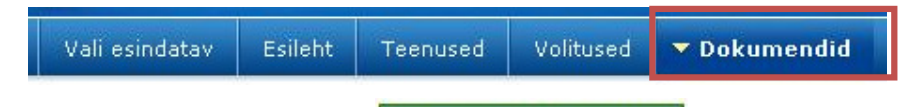

Kui valite ekraaninupu Eelvaade ja esitamine, kontrollitakse sisestatud andmete terviklikkust ja formaati. Kui andmed on korras, kuvatakse dokumendi eelvaade. Vigade korral katkestatakse kasutaja edasine tegevus: vormi ülaosas ja/või vastava välja juures kuvatakse veateated:

- *kohustuslik* puuduvate kohustuslike väljade puhul;
- pole number kui numbriväli sisaldab muid sümboleid peale numbri.

| Kui sisestuskontrollide käigus vigu ei tekkinud, siis kuvatakse sisestatud andmetest ülevaatlik                                                                                                    |
|----------------------------------------------------------------------------------------------------|
| ja mittemuudetav eelvaade. Nähtavale ilmuvad ekraaninupud Kinnitan andmed esitamiseks                                                                                                    |
| ja Loobun . Dokumendi kinnitamiseks vajutage nuppu Kinnitan andmed esitamiseks .                                                                                                    |
| Taotluse täitmise katkestamiseks vajutage nuppu Loobun. Loobumisel kuvatakse dokument muudetaval kujul.                                                                                                    |
| Eduka kinnitamise korral minnakse dokumendi esitamise lehele ja kuvatakse nupud<br>Esita dokument ja Kustuta.                                                                                                    |
| Tagasi nupp viib dokumendi lehele.                                                                                                    |
| TO: Enne esitamist konti olinge kinulasu uokumenui paises olevalu esinuatava anumelu:                                                                                                    |
| Esita dokument - dokumendi esitamisel läbitakse ärireeglite kontroll(id). Näiteks kontrollitakse, kas andmed on PRIA süsteemides õiged, kas kohustuslikud väljad on täidetud                                                              |
| s 54702<br>Palun oodake! Dokumenti edastatakse PRIA<br>infosüsteemidesse. Dokument on PRIAs registreeritud<br>ja vastuvõetud siis, kui dokument on saanud<br>registreerimisnumbri. Teade registreerimisest ilmub<br>dokumendi päisesesse. |

jm. Sel ajal kuvab süsteem teate :

Kui kõik andmed dokumendil on õiged, väljastatakse dokumendi registreerimise number ehk kanderaamatu number. Ekraanile ilmub teade Litse*ntsitaotlus on salvestatud*. Kui dokument on saanud kanderaamatu numbri, siis tähendab see, et dokument on PRIAs arvele võetud.

Litsentsitaotlus on salvestatud
Kanderaamatu number on: 802037

Kui kontrollide käigus leitakse vigu (kuvatakse punasena), siis dokumenti PRIAsse esitada ei

saa. Vigade parandamiseks valige ekraaninupp Muuda, tehkee vajalikud parandused ja esitage dokument uuesti.

**Taotluse trükk PDF formaadis** – Kui vajutate lingile *Trükk (PDF)*, kuvatakse sisestatud andmed taotluse vormina PDF formaadis eraldi veebilehitseja aknas. Veebilehitseja võimalusi kasutades saate taotlust välja trükkida ja salvestada.

**Taotluse kuvamine XML formaadis** – Kui vajutate lingile *XML*, kuvatakse taotluse andmed XML formaadis eraldi veebilehitseja aknas. Veebilehitseja võimalusi kasutades saate salvestada taotluse arvutisse soovitud asukohta.

**Taotluse tabeli andmete kuvamine CSV formaadis** – Kui vajutate lingile *CVS*, kuvatakse taotluse tabelis paiknevad andmed CSV formaadis eraldi veebilehitseja aknas. CSV formaati on võimlik vaadata tabelarvutustarkvaraga, näiteks Microsoft Excelis. Veebilehitseja võimalusi kasutades saate salvestada taotluse arvutisse soovitud asukohta.

# 3.4 Väljavõtte ja/või õiguste ülekandmise taotlemine

Kui valite peamenüüst **Teenused**, avaneb aken **Litsentside teenused** ning sealt valige **Taotluste** alt <u>Väljavõtte ja õiguste ülekandmine taotlus.</u>

Seejärel avaneb uus vorm **Taotlus: Väljavõtte ja/või õiguste ülekandmine.** Selles aknas tuleb märkida linnuke sõltuvalt sellest, kas soovite väljavõtet või õiguste ülekandmist.

- Valige väljavõte siis, a) kui teile on väljastatud elektrooniline litsents ja tekib vajadus paberkandjal litsentsi järele (näiteks soovite seda kasutada väljaspool Eestit), või b) kui teil on üks litsents kaupade jaoks, millega seotud äritegevus toimub samal päeval mitmes eri kohas. Lisaks on sellel lehel võimalus taotleda osa litsentsi õiguste (väljavõttena) üle kandmist teisele asutusele.
- Valige õiguste ülekandmine, kui soovite litsentsi õigusi üle kanda teisele asutusele.

|                                                   |                        |                 |                                 | Esindatav: AKTSIASELTS      |
|---------------------------------------------------|------------------------|-----------------|---------------------------------|-----------------------------|
| -PRIA                                             |                        |                 |                                 | Esindaja: Merlin Rehema     |
|                                                   |                        |                 |                                 | Seaded 🔇 Lahku portaalist 🔀 |
| Vali esindatav E                                  | sileht <b>Teenused</b> | Volitused       | Dokumendid                      |                             |
| Abiinfo 7                                         | Taotlus: Välja         | võtte ja /      | või õiguste ülekandmise taotlus |                             |
| Sellel leheküljel tuleb                           | Tagasi Teenused>       | Väljavõtte ja õ | iguste ülekandmise taotlus      |                             |
| valida kas soovitakse<br>litsentsi väljavõtet või | 1 Täitmine             | 2 Felvaade      | 3 Esitamine                     |                             |
| olguste ulekandmist.                              |                        | Väliavõtte      | O Concentration                 |                             |
| Tapsem info                                       | Õiguste ü              | lekandmine      | •                               |                             |
| Kuidas salvestada<br>Kuidas esitada               |                        |                 |                                 | Edasi                       |
| Kuidas muuta                                      |                        |                 |                                 |                             |
| e-PRIA kasutusjuhend                              |                        |                 |                                 |                             |
| (HTML)<br>e-PRIA kasutusjuhend                    |                        |                 |                                 |                             |
| (PDF)                                             |                        |                 |                                 |                             |
| taotlemise juhend (PDF)                           |                        |                 |                                 |                             |
|                                                   |                        | _               |                                 |                             |

Pärast valiku tegemist vajutage ning teile avaneb vastava taotluse esitamise vorm.

## 3.4.1 Väljavõtte ja/või õiguste ülekandmise taotlemine

Valige peamenüüst **Teenused**; avaneb aken **Litsentside teenused** ning sealt valige **Taotluste** alt <u>Väljavõtte ja õiguste ülekandmine taotlus</u>. Märkides linnukese *väljavõtte* ette, avaneb uus vorm **Taotlus: Väljavõtte ja/või õiguste ülekandmise taotlus**.

Selles aknas saate taotleda litsentsi/sertifikaad/väljavõtet või väljavõtte õiguste ülekandmist, täites vastavad väljad. Kui soovite litsentsist ainult väljavõtet ja õigusi üle kanda ei soovi, siis

| Väljavõtte õigused<br>ärikood) 🔽 | üle kanda (isiku- või |
|----------------------------------|-----------------------|
|                                  |                       |

jätke lahter

kohustuslikud andmeväljad on tähistatatud punase tärniga \* ja 😰 – nupp avab abiinfo selle välja kohta, mida soovite täita. Abiinfot saab lugeda lehekülje vasakult ülevalt nurgast.

täitmata. Pange tähele, et

| -PRIA                                        | Põllumajandus<br>Informatsiooni | e Registriteja<br>i Ameti infoportaal |                          |                               | Esindat                   | av: AKTSIASELTS<br>Esindaja: Merlin Reher<br>aded 🔇 Lahku portaalist ( |
|----------------------------------------------|---------------------------------|---------------------------------------|--------------------------|-------------------------------|---------------------------|------------------------------------------------------------------------|
| Vali esindatav Esi                           | ileht 🔻 Te                      | enused Volitu                         | used Dokumendid          |                               |                           |                                                                        |
| Abiinfo 7                                    | Taotlus                         | s: Väljavõtte                         | ja / või õigust          | e ülekandmise tad             | tlus                      |                                                                        |
| Sellel leheküljel saab<br>taatlada litsantri | Tagasi Te                       | eenused> Väljavõt                     | te ja õiguste ülekandr   | nise taotlus> Väljavõtte ülek | andmise taotlus           |                                                                        |
| väljavõtet ja õiguste<br>ülekandmist.        | 1. Täitn                        | nine 💙 2. Eelv                        | aade 💙 3. Esitam         | ine                           |                           |                                                                        |
| Täpsem info                                  | Kliendi                         | andmed                                |                          |                               |                           |                                                                        |
|                                              |                                 | Äri                                   | nimi AKTSIASELTS         |                               | Ärikood                   |                                                                        |
| Kuidas salvestada<br>Kuidas esitada          | Esindaj                         | a andmed                              |                          |                               |                           |                                                                        |
| Kuidas muuta                                 |                                 | Esindaja i                            | nimi Merlin Rehema       |                               | Isikukood                 |                                                                        |
| e-PRIA kasutusjuhend                         |                                 |                                       |                          |                               |                           |                                                                        |
| (HTML)<br>e-PRIA kasutusjuhend<br>(PDF)      | Taotlu                          | is esitatakse juriid<br>isiku n       | ilise 🔿 Ei 🔿 Jah<br>imel |                               |                           |                                                                        |
| Loomatoetuse<br>taotlemise juhend (PDF)      | Taotleja                        | ärinimi (füüsilise i<br>pu            | siku<br>hul)             |                               |                           |                                                                        |
|                                              |                                 | Taotleja aad<br>(elukoht/asuk         | ress<br>oht)             |                               | *                         |                                                                        |
|                                              |                                 | Postiino                              | ieks 🛛                   | *                             |                           |                                                                        |
|                                              |                                 | Tel                                   | efon                     | *                             |                           |                                                                        |
|                                              |                                 | F                                     | Faks                     | *                             |                           |                                                                        |
|                                              |                                 | E-                                    | post                     |                               | *                         |                                                                        |
|                                              | Litsentsi /s                    | ertifikaadi/ väljav                   | ötte<br>nr.              |                               | * 🔽                       |                                                                        |
|                                              | K                               | ogus, mille ulatı<br>aotletakse 😰     | uses väljavõtet          | Väljavõtte õigu<br>ärikood) 😰 | ied üle kanda (isiku- või | Väljavõte saata                                                        |
|                                              | .8                              |                                       | *                        |                               |                           |                                                                        |
|                                              |                                 |                                       |                          |                               |                           | Lisa uus rida                                                          |

#### **Olulised andmed taotlusel:**

| Litsentsi/sertifikaad nr.                    | Litsentsi või sertifikaadi number, millest soovite saada väljavõtet.                                                                                                    |
|----------------------------------------------|----------------------------------------------------------------------------------------------------|
| Kogus, mille ulatuses väljavõtet taotletakse | Sisestage numbritega kogus, millele soovite saada väljavõtet.                                                                                                    |
| Litsentsi õigused üle<br>kanda               | Litsentsi väljavõtte õiguste ülekandmisel sisestage siia asutuse <b>registrikood</b> , kellele õigused üle kantakse. Kui te ei soovi väljavõtte õigusi teisele asutusele üle kanda, siis jätke see väli tühjaks. |
| Väljavõte saata                              | Märkida, kellele saata väljavõte.                                                                                                    |

#### Dokumendi salvestamine

Salvesta portaali - nupp salvestab dokumendi ja sellel olevad andmed portaali; dokument jääb edasitäitmise olekusse, dokumendi staatus on täitmisel. Hiljem saate dokumendi vormi edasi täita, valides peamenüüst **Dokumendid**. Dokumendi pealkiri on link, mille kaudu saate dokumendi vormi täitmist jätkata ja vajadusel kustutada.

| Vali esindatav | Esileht | Teenused | Volitused | ▼ Dokumendid |
|----------------|---------|----------|-----------|--------------|
|                |         |          |           |              |

Kui valite ekraaninupu Eelvaade ja esitamine, kontrollitakse sisestatud andmete terviklikkust ja formaati. Kui andmed on korras, kuvatakse dokumendi eelvaade. Vigade

korral katkestatakse kasutaja edasine tegevus: vormi ülaosas ja/või vastava välja juures kuvatakse veateated:

- *kohustuslik* puuduvate kohustuslike väljade puhul;
- *pole number* kui numbriväli sisaldab muid sümboleid peale numbri.

Kui sisestuskontrollide käigus vigu ei tekkinud, siis kuvatakse sisestatud andmetest ülevaatlik

ja mittemuudetav eelvaade. Nähtavale ilmuvad ekraaninupud

ja Loobun . Dokumendi kinnitamiseks vajutage nuppu Kinnitan andmed esitamiseks

Taotluse täitmise katkestamiseks vajutage nuppu Loobun. Loobumisel kuvatakse dokument muudetaval kujul.

Eduka kinnitamise korral minnakse dokumendi esitamise lehele ja kuvatakse nupud

Tagasi nupp viib dokumendi lehele.

#### NB! Enne esitamist kontrollige kindlasti dokumendi päises olevaid esindatava andmeid!

Esita dokument - dokumendi esitamisel läbitakse ärireeglite kontroll(id). Näiteks kontrollitakse, kas andmed on PRIA süsteemides õiged, kas kohustuslikud väljad on täidetud jm. Kui kõik andmed dokumendil on õiged, väljastatakse dokumendi registreerimise number ehk kanderaamatu number. Ekraanile ilmub teade *Litsentsitaotlus on salvestatud*. Kui dokument on saanud kanderaamatu numbri, tähendabsee, et dokument on PRIAs arvele võetud.

```
Litsentsitaotlus on salvestatud
Kanderaamatu number on: 802037
```

Kui kontrollide käigus leitakse vigu (need kuvatakse punasena), siis dokumenti PRIAsse

esitada ei saa. Vigade parandamiseks valige ekraaninupp <sup>Muuda</sup>, tehke vajalikud parandused ning esitage dokument uuesti.

#### 3.4.2 Õiguste ülekandmise taotlemine

Valige peamenüüst **Teenused**; avaneb aken **Litsentside teenused** ning sealt valige **Taotluste** alt <u>Väljavõtte ja õiguste ülekandmine taotlus</u>. Märkides linnukese õiguste ülekandmisse ette, avaneb uus vorm **Taotlus: Väljavõtte ja/või õiguste ülekandmise taotlus**.

Selles aknas saate taotleda litsentsi/sertifikaadi/väljavõtte õiguste ülekandmist, täites vastavad

väljad. Pange tähele, et kohustuslikud andmeväljad on tähistatud punase tärniga \* ja nupp avab abiinfo selle välja kohta, mida soovite täita. Abiinfot saab lugeda lehekülje vasakult ülevalt nurgast.

| PRIA                                                            | öllumajanduse Registrite ja<br>nformatsiooni Ameti infoportaal |                              | Esindatav:<br>Es<br>Seaded  | AKTSIASELTS<br>sindaja: Merlin Rehema<br>d 🔦 Lahku portaalist 🔀 |
|-----------------------------------------------------------------|----------------------------------------------------------------|------------------------------|-----------------------------|-----------------------------------------------------------------|
| Vali esindatav Esile                                            | eht <b>Teenused</b> Volitused                                  | Dokumendid                   |                             |                                                                 |
| Abiinfo 7                                                       | Taotlus: Väljavõtte ja                                         | / või õiguste ülekar         | dmise taotlus               |                                                                 |
| Sellel leheküljel saab                                          | Tagasi Teenused> Väljavõtte ja                                 | õiguste ülekandmise taotlus> | Õiguste ülekandmise taotlus |                                                                 |
| taoueda<br>litsentsi/sertifikaadi/väljav<br>õiguste ülekandmist | t . Täitmine 2. Eelvaade                                       | ) 3. Esitamine )             |                             |                                                                 |
| Täpsem info                                                     | Kliendi andmed                                                 |                              |                             |                                                                 |
|                                                                 | Ärinimi                                                        | AKTSIASELTS                  | Ärikood                     |                                                                 |
| Kuidas salvestada<br>Kuidas esitada                             | Esindaja andmed                                                |                              |                             |                                                                 |
| Kuidas muuta                                                    | Esindaja nimi                                                  | Merlin Rehema                | Isikukood                   |                                                                 |
| e-PRIA kasutusjuhend<br>(HTML)<br>e-PRIA kasutusjuhend<br>(PDF) | Taotlus esitatakse juriidilise<br>isiku nimel                  | ◯ Ei ◯ Jah                   |                             |                                                                 |
| Loomatoetuse<br>taotlemise juhend (PDF)                         | Taotleja ärinimi (füüsilise isiku<br>puhul)                    |                              |                             |                                                                 |
|                                                                 | Taotleja aadress<br>(elukoht/asukoht)                          |                              | *                           |                                                                 |
|                                                                 | Postiindeks                                                    | *                            |                             |                                                                 |
|                                                                 | Telefon                                                        | *                            |                             |                                                                 |
|                                                                 | Faks                                                           | *                            |                             |                                                                 |
|                                                                 | E-post                                                         |                              | *                           |                                                                 |
|                                                                 | Litsentsi / sertifikaadi /<br>väljavõtte nr.                   |                              | * 🕑                         |                                                                 |
|                                                                 | Kanda õigused üle (kellele)                                    |                              | * 🝞                         |                                                                 |
|                                                                 | Originaal tagastada (õiguste<br>ülekandmise puhul)             | 🚫 Isikule, kellele õigused ü | le kanti 🔿 Omanikule 😰      |                                                                 |
|                                                                 | Tagasi                                                         |                              | Salvesta portaali           | elvaade ja esitamine                                            |

#### **Olulised andmed taotlusel:**

| Litsentsi/sertifikaad/väljavõtte<br>nr. | Sisestage litsentsi, sertifikaadi või väljavõtte nr, mille osas soovite õigusi üle kanda.                                                                                                    |
|-----------------------------------------|----------------------------------------------------------------------------------------------------|
| Kanda õigused üle                       | Sisestage asutuse <b>registrikood</b> , kellele soovite õigusi üle kanda.                                                                                                    |
| Originaal tagastada                     | Kui soovite, et originaal tagastataks isikule, kellele õigused<br>üle kanti, tehke märge kasti <i>Isikule, kellel õigused üle kan</i> ti;<br>kui soovite, et originaal tagastataks litsentsi esialgsele<br>omanikule, siis tehke märge kasti <i>omanikule</i> . |

#### Dokumendi salvestamine

Salvesta portaali - nupp salvestab dokumendi ja sellel olevad andmed portaali, dokument jääb edasitäitmise olekusse. Hiljem saate dokumendi vormi edasi täita, valides peamenüüst *Dokumendid*. Dokumendi staatus on täitmisel. Dokumendi pealkiri on link, mille kaudu saate dokumendi vormi täitmist jätkata ja vajadusel kustutada.

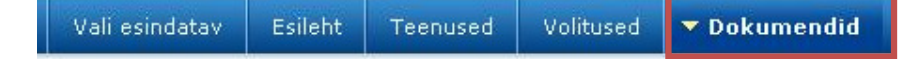

Kui valite ekraaninupu Eelvaade ja esitamine, kontrollitakse sisestatud andmete terviklikkust ja formaati. Kui andmed on korras, kuvatakse dokumendi eelvaade. Vigade korral katkestatakse kasutaja edasine tegevus: vormi ülaosas ja/või vastava välja juures kuvatakse veateated:

- *kohustuslik* puuduvate kohustuslike väljade puhul;
- *pole number* kui numbriväli sisaldab muid sümboleid peale numbri.

Kui sisestuskontrollide käigus vigu ei tekkinud, siis kuvatakse sisestatud andmetest ülevaatlik

ja mittemuudetav eelvaade. Nähtavale ilmuvad ekraaninupud

ia Loobun . Dokumendi kinnitamiseks vajutage nuppu Kinnitan andmed esitamiseks

Loobumiseks vajutage nuppu Loobum. Loobumisel kuvatakse dokument muudetaval kujul.

Eduka kinnitamise korral jõutakse dokumendi esitamise lehele ja kuvatakse nupud Esita dokument Muuda ja Kustuta

Tagasi nupp viib dokumendi lehele.

#### NB! Enne esitamist kontrollige kindlasti dokumendi päises olevaid esindatava andmeid!

Esita dokument - dokumendi esitamisel läbitakse ärireeglite kontroll(id). Näiteks kontrollitakse, kas andmed on PRIA süsteemides õiged, kas kohustusliku väljad on täidetud jm. Kui kõik andmed dokumendil on õiged, väljastatakse dokumendi registreerimise number ehk kanderaamatu number. Ekraanile ilmub teade *Litsentsitaotlus on salvestatud*. Kui dokument on saanud kanderaamatu numbri, tähendab see, et dokument on PRIAs arvele võetud.

Litsentsitaotlus on salvestatud
Kanderaamatu number on: 802037

Kui kontrollide käigus leitakse vigu (need kuvatakse punasena), siis dokumenti PRIAsse esitada ei saa. Vigade parandamiseks valige ekraaninupp Muuda, tehke vajalikud parandused ning esitage dokument uuesti.

# 4 LITSENTSITAOTLUSE TÜHISTAMINE

Litsentsitaotluse tühistamiseks valige peamenüüst **Dokumendid**, sealt **Esitatud dokumentide** alt esitatud litsentsitaotlus, mida soovite tühistada. Litsentsitaotlust saate annuleerida ainult siis, kui avaldues selleks edastate taotluse esitamise kuupäeval enne kella 14.00. Kvoodiga piiratud kaupade litsentsitaotlustel võib olla erandeid.

| -PRIA                                             | Põllumajanduse Registi<br>Informatsiooni Ameti ir | riteja<br>ifoportaal                    |                                                                  |                      |             | Esindatav:<br>Es<br>Seadeo | AKTSIASELTS<br>iindaja: Merlin Rehema<br>I 🔇 Lahku portaalist 🗙 |
|---------------------------------------------------|---------------------------------------------------|-----------------------------------------|------------------------------------------------------------------|----------------------|-------------|----------------------------|-----------------------------------------------------------------|
| Vali esindatav Esi                                | leht Teenused                                     | Volitused                               | 🔻 Dokumendi                                                      | d                    |             |                            |                                                                 |
| Abiinfo 77<br>Kuidas salvestada<br>Kuidas esitada | Dokumendic                                        | umendid                                 |                                                                  |                      |             |                            |                                                                 |
| Kuidas muuta                                      | Kuunäev                                           |                                         | Dokumendi                                                        | nimetus              | Staatus     | Kandenumber                | Viitenumber                                                     |
|                                                   | Raapaov                                           | A <b>v</b>                              | Dokumenur                                                        | ▲ ▼                  | ▲ ▼         | ▲ ▼                        | ▲ ▼                                                             |
| e-PRIA kasutusjuhend<br>(HTML)                    | 05.06.2008 14:13                                  | 3:25                                    | Impordilitsen                                                    | si taotlus           | täitmisel   |                            |                                                                 |
|                                                   | Dokumendi ots                                     | sing<br>A<br>Kanderaar<br><b>mendid</b> | lguskuupäev [<br>Lõppkuupäev [<br>natu number ]<br>Viitenumber [ |                      |             |                            | Otsi                                                            |
|                                                   | Kuupäev                                           |                                         | Dokumendi n                                                      | imetus               | Staatus     | Kandenumber                | Viitenumber                                                     |
|                                                   |                                                   | • •                                     |                                                                  |                      | × •         | • A •                      | × ×                                                             |
|                                                   | 05.06.2008 13:55                                  | 5:53                                    | Õiguste ülekan                                                   | dmise taotlus        |             | 802096                     |                                                                 |
|                                                   | 02.06.2008 15:47                                  | 7:27                                    | Öiguste ülekan                                                   | dmise taotlus        |             | 802040                     |                                                                 |
|                                                   | 02.06.2008 15:31                                  | 1:27                                    | <u>Õiguste ülekan</u>                                            | <u>dmise taotlus</u> |             | 802039                     |                                                                 |
|                                                   | 02.06.2008 11:09                                  | 9:55                                    | Ekspordilitsent:                                                 | si taotlus           |             | 802037                     |                                                                 |
|                                                   | 30.05.2008 08:32                                  | 2:01                                    | Importantsents                                                   | taotius              |             | 802019                     |                                                                 |
|                                                   | 29.05.2008 14:21                                  | 1:31                                    | Ekspordilitsent                                                  | si taotlus           |             | 802014                     |                                                                 |
|                                                   | 29.05.2008 13:50                                  | 0:25                                    | Impordilitsents                                                  | i taotlus            |             | 802013                     |                                                                 |
|                                                   | 29.05.2008 09:35                                  | 5:51                                    | Impordilitsents                                                  | i taotlus            |             | 802004                     |                                                                 |
|                                                   |                                                   | Infoport                                | aali abitelefon 7                                                | 37 7677; e-post port | aal@pria.ee |                            |                                                                 |

Dokumendi nimetusel klõpsates avaneb dokumendi eelvaate vorm.

| C-PRIA                                              | Pöllur<br>Inforr | najanduse Regist<br>natsiooni Ameti i       | rite ja<br>nfoportaal  |                       | Esindatav: AKTSIASELTS<br>Esindaja: Merlin Rehema<br>Seaded 🔇 Lahku portaalist 🗙 |
|-----------------------------------------------------|------------------|---------------------------------------------|------------------------|-----------------------|----------------------------------------------------------------------------------|
| Vali esindatav                                      | Esileht          | Teenused                                    | Volitused              | 🔻 Dokumendid          |                                                                                  |
| Abiinfo                                             | ≂ D              | okumendi                                    | d                      |                       |                                                                                  |
| Kuidas salvestada<br>Kuidas esitada<br>Kuidas muuta |                  | agasi Dokumer<br>I <mark>okumendi ee</mark> | idid> Dokume<br>Ivaade | endi eelvaade         |                                                                                  |
| e-PRIA kasutusjuhend<br>(HTML)                      |                  |                                             | Kandera                | amatu number 80       | 2111                                                                             |
| (PDF)<br>Loomatoetuse                               |                  |                                             |                        | Kliendi nimi AK       | TSIASELTS                                                                        |
| taotlemise juhend (PDF                              | 2                |                                             | Dol                    | kumendi esitaja Me    | rlin Rehema                                                                      |
|                                                     |                  |                                             | Esit                   | amise kuupäev 05      | .06.2008                                                                         |
|                                                     |                  |                                             | Registree              | rimise kuupäev 05     | .06.2008                                                                         |
|                                                     |                  |                                             |                        | Menetleja             |                                                                                  |
|                                                     |                  |                                             |                        | Kontakt               |                                                                                  |
|                                                     |                  |                                             |                        | Seisund               |                                                                                  |
|                                                     |                  |                                             |                        |                       | uda<br>ata<br>moneen                                                             |
|                                                     |                  |                                             |                        |                       |                                                                                  |
|                                                     |                  |                                             | Infopo                 | rtaali abitelefon 737 | 7 7677; e-post portaal@pria.ee                                                   |

Selles aknas saate dokumenti vaadata ja annuleerida, muuta seda ei saa.

Kui dokumendi eelvaate lehel on ekraaninupp <u>Annulleeri</u> aktiivne, siis on ajaliselt võimalik esitada litsentsitaotluse tühistamise avaldus (pärast kella 14.00 ei ole ekraaninupp <u>Annulleri</u> enam aktiivne). Selleks klõpsake valikul <u>Annulleeri</u>.

Avalduse lehel on teil võimalik valiku <u>Vaata</u> kaudu vaadata tühistatava litsentsitaotluse andmeid.

Kui valite ekraaninupu Eelvaade ja esitamine, kontrollitakse, kas antud taotlust on veel võimalik esitada. Kui andmed on korras, kuvatakse dokumendi eelvaade.

Kui kontrolli käigus vigu ei tekkinud, siis kuvatakse taotluse mittemuudetav eelvaade. Nähtavale ilmuvad ekraaninupud Kinnitan andmed esitamiseks ja Loobun. Avalduse kinnitamiseks vajutage nuppu Kinnitan andmed esitamiseks.

Loobumiseks vajutage nuppu

Eduka kinnitamise korral jõutakse dokumendi esitamise lehele ja kuvatakse nupud Esita dokument ja Kustuta

Tagasi nupp viib dokumendi lehele.

| Vali esindatav       Esileht       Teenused       Volitused       P Dekumendid         Abinfo       77         Kuidas salvestada<br>Kuidas esitada       79933 Dokumendid> Dokumendi eelvaade> Impordilitsentsi taotlus         Kuidas salvestada<br>Kuidas muuta       1. Täitmine       2. Eelvaade> Impordilitsentsi taotlus         • PPRIA kasutusjuhend<br>(PFP)       1. Täitmine       2. Eelvaade> 3. Esitamine         Loomatoetuse<br>taotlemise juhend (PDF)       Arinoini       Arikood         Esindaja nimi< Merlin Rehema       Isikukood         TAOTLUSE ANNULLEERIMISE AVALDUS       500000003 | C-PRIA                                                                          | Põllumajanduse Registrite ja<br>Informatsiooni Ameti infoportaal                                                                                                 | Esindatav: AS<br>Esindaja: Merlin Rehema<br>Seaded 🔇 Lahku portaalist 🔀 |
|----------------------------------------------------------------------------------------------------|---------------------------------------------------------------------------------|----------------------------------------------------------------------------------------------------|-------------------------------------------------------------------------|
| Abiinfo<br>Kuidas salvestada<br>Kuidas salvestada<br>Kuidas salvestada<br>Kuidas muuta<br>e-PRIA kasutusjuhend<br>(HTML)<br>e-PRIA kasutusjuhend<br>(PDF)<br>Loomatoetuse<br>taotlemise juhend (PDF)<br>Arinimi<br>Esindaja animi Merlin Rehema<br>TAOTLUSE ANNULLEERIMISE AVALDUS<br>Snovin annulleerida taotluse numbring 36908000003                                                                                                    | Vali esindatav Esil                                                             | eht Teenused Volitused <b>&gt; Dokumendid</b>                                                                                                    |                                                                         |
| e-PRIA kasutusjuhend<br>(HTML)       Kliendi andmed         e-PRIA kasutusjuhend<br>(PDF)       Ärinimi         Loomatoetuse<br>taotlemise juhend (PDF)       Ärinimi         Esindaja andmed       Esindaja andmed         TAOTLUSE ANNULLEERIMISE AVALDUS       Soovin appulleerida taotluse numbring                                                                                                    | Abiinfo 7<br>Kuidas salvestada<br>Kuidas esitada<br>Kuidas muuta                | TAOTLUSE ANNULLEERIMISE AVALDUS         Tagasi Dokumendid> Dokumendi eelvaade> Impordilitsentsi taotlus         1. Täitmine       2. Eelvaade       3. Esitamine |                                                                         |
| Lisituaja alditeu         Esindaja nimi Merlin Rehema         Isikukood           TAOTLUSE ANNULLEERIMISE AVALDUS         Soovin appulleerida tartluse numbringa 36908000003         36908000003                                                                                                    | e-PRIA kasutusjuhend<br>(HTML)<br>e-PRIA kasutusjuhend<br>(PDF)<br>Loomatoetuse | Kliendi andmed<br>Ärinimi                                                                                                    | Ärikood                                                                 |
| TAOTLUSE ANNULLEERIMISE AVALDUS                                                                                                    | taotlemise juhend (PDF)                                                         | Esindaja nimi Merlin Rehema                                                                                                    | Isikukood                                                               |
| Vaata         Salvesta portaali         Eelvaade ja esitamine                                                                                                    |                                                                                 | TAOTLUSE ANNULLEERIMISE AVALDUS Soovin annulleerida taotluse numbriga 36908000003 Vaata Tagasi                                                                   | Salvesta portaali Eelvaade ja esitamine                                 |
| Salvesta andmed formaadis: XML                                                                                                    |                                                                                 | ▶ Salvesta andmed formaadis: XML                                                                                                    |                                                                         |

Avalduse esitamiseks valige Esita dokument. Kui kõik andmed dokumendil on õiged, väljastatakse dokumendi registreerimise number ehk kanderaamatu number. Ekraanile ilmub teade *Litsentsi tühistamine on salvestatud*. Kui dokument on saanud kanderaamatu numbri, tähendab see, et dokument on PRIAs arvele võetud.

| Litsentsi tühistamine on salvestatud |
|--------------------------------------|
| Tühistamise number on: 802132        |

Tühistamise avaldusele antakse **Dokumentide** lehel esitatud dokumentide nimekirjas sama viitenumber litsentsitaotlusega, mille kohta annulleerimine kehtib. Selle alusel saate hiljem taotlusi omavahel seostada.

# 5 ELEKTROONILISTE LITSENTSIDE VAATAMINE

## 5.1 Litsentsi otsimine

Teenus võimaldab vaadata litsentside (nii elektrooniliste kui ka paberkandjal) andmeid, vaadata litsentsi staatust ning Maksu- ja Tolliameti poolt tehtud litsentside kasutuskandeid ja tagastada kehtivaid/kehtivuse lõpetanud litsentse.

Teile väljastatud ekspordi- ja impordilitsentside ning toetusesertifikaatide nägemiseks valige peamenüüst **Teenused.** Avaneb aken teenuste nimekirjaga, kust saab valige **Dokumendid**  $\rightarrow$  **Litsentside nimekiri.** 

| Mali aniadatana di Fai                        |                                           |
|-----------------------------------------------|-------------------------------------------|
|                                               |                                           |
| Abiinfo 🚺                                     | Litsentside teenused                      |
| Kuidas salvestada<br>Kuidas esitada           | TAOTLUSED                                 |
| Kuidas muuta                                  | Ekspordilitsentsi taotlus                 |
| e-PRIA kasutusjuhend                          | Impordilitsentsi taotlus                  |
| (HTML)<br>e-PRIA kasutusjuhend                | Väljavõtte ja õiguste ülekandmise taoltus |
| (PDF)<br>Loomatoetuse                         | DOKUMENDID                                |
| taotlemise juhend (PDF)<br>Litsentsitaotluste | h Liteanteida pissokiei                   |
| esitamise juhend (PDF)                        |                                           |
|                                               | roetused                                  |
|                                               | ANDMED                                    |
|                                               | ▶ Pindalakohustuste vaatamine             |
|                                               | AVALDUSED                                 |
|                                               | ▶ Sõlmitud lepingu vaatamine              |
|                                               | VOLITAMINE                                |
|                                               | Esindajate ja volituste haldamine         |
|                                               | Lae xml dokument üles                     |
|                                               | N Delwarendi ülerlendimine                |

Vajutades Litsentside nimekirja lingil, avaneb litsentsi otsingu vorm, kust on võimalik erinevate kriteeriumide alusel leida soovitud litsentse.

Otsida saate nii ühe kui ka mitme välja järgi. Näiteks võite otsida kõiki kehtivaid litsentse, valides väljal *staatus* variandi *kehtivad*. Tagastatud impordilitsentside otsimiseks valige väljal *litsentsi liik* <u>impordilitsents</u> ja väljal *tagastatud* jah. Samuti võib jätta kõik otsingukriteeriumide väljad tühjaks, sel juhul näidatakse nimekirjas kõiki taotlejale väljastatud litsentse.

Otsingukriteeriumid on:

- Litsentsidokumendi number sisesta litsentsi nr (nt E012345678)
- Staatus võimalik valida litsentse, mis on kehtivad, kehtivuse lõpetanud, lõpetatud (PRIAsse tagastatud ja lõpetatud) ja tühistatud
- Litsentsi liik impordi-, ekspordilitsents, seestöötlemise ja ekspordisertifikaat
- Dokumendi liik litsentsi liik (litsents/sertifikaat, asendus-, paranduslitsents, duplikaat, väljavõte)
- Kehtivuse alguskuupäev sisestada kuupäev
- Kehtivuse lõppkuupäev sisestada kuupäev
- Tagastatud näitab, kas litsents on PRIAsse tagastatud

Otsingu tulemusena kuvatakse nimekiri otsingutingimustele vastavate litsentsidega:

| - 1 | te | 0 | nt | CI | C   |
|-----|----|---|----|----|-----|
|     | 10 | 6 |    | 3  | L U |

#### Leitud litsentsidokumendid

| Litsentsidokumendi<br>number | Staatus                | Litsentsi liik   | Dokumendi<br>liik      | Kehtivuse<br>alguskuupäev | Kehtivuse<br>lõppkuupäev | Tagastatud |
|------------------------------|------------------------|------------------|------------------------|---------------------------|--------------------------|------------|
| <u>10071657- 01</u>          | Kehtib                 | Impordilitsents  | Litsentsi<br>väljavõte | 14.01.2008                | 31.05.2008               |            |
| 10074683                     | Kehtib                 | Impordilitsents  | Õiguste<br>ülekandmine | 04.04.2008                | 31.08.2008               |            |
| E0075718                     | Kehtivuse<br>lõpetanud | Ekspordilitsents | Esmane litsents        | 25.04.2008                | 30.04.2008               | -          |
| 10075705                     | Lõpetatud              | Impordilitsents  | Esmane litsents        | 26.04.2008                | 31.05.2008               | 23.04.2008 |
| 10073927                     | Kehtib                 | Impordilitsents  | Esmane litsents        | 26.03.2008                | 26.06.2008               | 15.04.2008 |
| 10073529                     | Kehtib                 | Impordilitsents  | Esmane litsents        | 14.03.2008                | 14.06.2008               |            |
| 10072423                     | Lõpetatud              | Impordilitsents  | Esmane litsents        | 08.02.2008                | 08.05.2008               |            |

Litsentsi detailsete andmete ja kasutuskannete vaatamiseks tehke hiirega klõps litsentsidokumendi numbril.

Tagasi - nupp viib eelmisele lehele tagasi. Brauseri Geack nupp e- PRIA portaalis ei tööta.

Tagasi teenuste nimekirja liikumiseks võib valida ka lehe ülaosas oleva <sup>Teenused></sup>lingi.

# 5.2 Litsentsiandmete vaatamine

Litsentsi detailsete andmete ja kasutuskannete vaatamiseks tehke hiirega klõps litsentsidokumendi numbril. Litsentsi detailandmete all on ära toodud kõik litsentsi andmed, mis on olemas pabervormil. Samuti on sel lehel näha ka eelnevalt litsentsile tehtud mahakanded.

# NB! Iga rea ees olev number tähistab võrdväärsete andmetega lahtrit litsentsi pabervormil.

Litsentsil olevad andmed on jagatud nelja sektsiooni:

- Litsentsi andmed: Kuvatakse litsentsidokumendi number, litsentsi liik (impordi-, ekspordilitsents, seestöötlemise ja ekspordisertifikaat, litsentsi staatuse (kehtiv, kehtivuse lõpetanud, lõpetatud (PRIAsse tagastatud ja lõpetatud) ja tühistatud) ning Litsentsidokumendi liik (litsents/sertifikaat, asendus-, paranduslitsents, duplikaat, väljavõte)
- Omaniku andmed (lahtrid 4,6,7,8,10,11,12, 21): sisaldab litsentsi omaniku andmeid, üle kantud õigustega litsentsi puhul ka teise omaniku andmeid. Selles osas kajastuvad ka litsentsi kehtivusaeg ning tagatis. Samuti vastavalt litsentsi liigile impordilitsentsil ekspordi- ja päritoluriik või ekspordilitsentsil saajariik ning märge eelkinnituse ja pakkumise kohta.
- Kauba kirjeldus (**lahtrid 14,15,16,17,18,19,29**): osa sisaldab andmeid litsentsi kauba kohta ja litsentsiga kasutada oleva koguse kohta. Ära on näidatud eraldi juba kannetega kasutatud kogus ning veel kasutada olev kogus (arvestades litsentsile lubatud tolerantsiga). Selle järgi on kerge jälgida veel võimalikku kasutatavat kogust.
- Märkused, eriteave (lahtrid 20,22,23,24,25,26): litsentsile kantav eriteave ja eritingimused ning litsentsi väljastamisega seotud andmed on näidatud selles litsentsi osas.

Tagasi - nupp viib eelmisele lehele tagasi. Brauseri S<sup>Back</sup> nupp e- PRIA portaalis ei tööta. Tagasi litsentside otsingutulemustesse liikumiseks võite valida ka lehe ülaosas oleva <u>Teenused> Litsentside nimekiri></u> lingi.

#### Litsentsi dokument

| and the second second second second second second second second second second second second second second second |                                         |
|----------------------------------------------------------------------------------------------------|-----------------------------------------|
| Foimingud                                                                                                    |                                         |
| Tagasta litsents                                                                                                 |                                         |
|                                                                                                    |                                         |
| Litsentsi andmed                                                                                                 | 10007136                                |
| 2. Litsentsi/sertinkaadi humber                                                                                  | Imperdiliteente                         |
| Liteentsi hik                                                                                                    | Importantisents                         |
| Litsentsi staatus                                                                                                | Ferrare liteante                        |
|                                                                                                    | Esmane litsents                         |
| )maniku andmed                                                                                                   |                                         |
| 4. Omaniku nimi                                                                                                  | Biopellets Oü                           |
| 4. Omaniku aadress                                                                                               | Aia 4 Rapla 79512 Raplamaa              |
| 6. Õiguste ülekandmine                                                                                           |                                         |
| 6. Teise omaniku nimi                                                                                            |                                         |
| 6. Teise omaniku aadress                                                                                         |                                         |
| 6. Ülekandmise kuupäev                                                                                           |                                         |
| 7. Ekspordiriik                                                                                                  | Ukraina                                 |
| 7. Kohustuslik                                                                                                   | Ei                                      |
| 8. Päritoluriik                                                                                                  | Ukraina                                 |
| 8. Kohustuslik                                                                                                   | Ei                                      |
| 10. Litsentsitaotluse esitamise aeg                                                                              | 09.01.2009                              |
| 12. Kehtivuse lõpp                                                                                               | 31.03.2009                              |
| 11. Tagatise summa (EEK)                                                                                         | 15959.55                                |
|                                                                                                    |                                         |
| (auba kirjeldus                                                                                                  |                                         |
| 14. Kauba himetus                                                                                                | Sociamais                               |
| 16. Kauba CN-Kood                                                                                                | 1005 90 00                              |
| 15. Kauba kirjeldus                                                                                              | maisiterad, muud                        |
| 17.(a) Kogus                                                                                                    | 1020000 kg                              |
| 18. Kogus sõnadega                                                                                               | üks miljon kakskümmend tuhat kg         |
| 19. Lubatud hälbe %                                                                                              | 5                                       |
| 29.(1)(b) Kogus kasutatav kogu (a+tolerants)                                                                     | 1071000.00                              |
| 29.(2)(c) Kasutatud kogus                                                                                        | 435554.54                               |
| (d) Kasutatav jääk(b-c)                                                                                          | 635445.46                               |
| 1ärkused, eriteave                                                                                               |                                         |
| 20. Eriteave                                                                                                    | ******                                  |
| 24. Eritingimused                                                                                                | *************************************** |
| 25. Väljaandnud isik                                                                                             | Ulvi Kuusik                             |
| 25. Välja andnud asutus                                                                                          | PRIA                                    |
| 25. Väljastamise kuupäev                                                                                         | 09.01.2009                              |
| 26. Kehtivust pikendatud kuupäevani                                                                              |                                         |
| 26. (a) Pikenduse ajal kasutatav kogus                                                                           |                                         |
| (b) Kogu pikendatud kogus (a+tolerants)                                                                          |                                         |
|                                                                                                    |                                         |

| litsentsi dokument                               |                                                                                                    |
|--------------------------------------------------|----------------------------------------------------------------------------------------------------|
| Tagasi Teenused> Litsentside nimekir             | i> Litsents                                                                                                    |
| 1 Täitmine 2 Eelvaade 3 Esitamine                |                                                                                                    |
| 1. Totoline 2. Lervadde / 5. Estannie            | 2                                                                                                    |
| Toimingud                                        |                                                                                                    |
| l'agasta litsents                                |                                                                                                    |
| Litsentsi andmed                                 |                                                                                                    |
| 2. Litsentsi/sertifikaadi number                 | E0083483                                                                                                    |
| Litsentsi liik                                   | Ekspordilitsents                                                                                                    |
| Litsentsi staatus                                | Lõpetatud                                                                                                    |
| Litsentsi dokumendi liik                         | Esmane litsents                                                                                                    |
| Omaniku andmed                                   |                                                                                                    |
| 4. Omaniku nimi                                  | Aktsiaselts Haljas                                                                                                    |
| 4. Omaniku aadress                               | Männiku Tee 106c Tallinn 11216 Harjumaa                                                                                                    |
| 6. Õiguste ülekandmine                           |                                                                                                    |
| 6. Teise omaniku nimi                            |                                                                                                    |
| 6. Teise omaniku aadress                         |                                                                                                    |
| 6. Ülekandmise kuupäev                           |                                                                                                    |
| 7. Saajariik                                     | Aserbaidžaan                                                                                                    |
| 7. Kohustuslik                                   | Ei                                                                                                    |
| 10. Litsentsitaotluse esitamise aeg              | 16.06.2008                                                                                                    |
| 12. Kehtivuse lõpp                               | 14.08.2008                                                                                                    |
| 11. Tagatise summa (EEK)                         |                                                                                                    |
| 8. Eelkinnitus nõutud (Jah/Ei)                   | Ei                                                                                                    |
| 21. Eelkinnituse kuupäev                         | XXXXXX                                                                                                    |
| 9. Pakkumine nõutud (Jah/Ei)                     | Ei                                                                                                    |
| Kauba kirieldus                                  |                                                                                                    |
| 14. Kauba nimetus                                | Viljaterad                                                                                                    |
| 16. Kauba CN-kood                                | 1104 19 99                                                                                                    |
| 15. Kirjeldus vastavalt koondnomenklatuurile     | Muul viisil töödeldud viljaterad (näiteks kroovitud, valtsitud, helvestatud,<br>poleeritud, lõigatud või jämedalt purustatud), v.a rubriigi 1006 riis; terved,<br>valtsitud, helvestatud või jahvatatud teraviljaidud; valtsitud või helvestatud<br>terad; muust teraviljast; muud |
| 17.(a) Kogus                                     | 660 kg                                                                                                    |
| 18. Kogus sõnadega                               | kuussada kuuskümmend kg                                                                                                    |
| 19. Lubatud hälbe %                              | 5                                                                                                    |
| 29.(1)(b) Kogus kasutatav kogu (a+tolerants)     | 693.00                                                                                                    |
| 29.(2)(c) Kasutatud kogus                        | 600.00                                                                                                    |
| (d) Kasutatav jääk(b-c)                          | 93.00                                                                                                    |
| Märkused, eriteave                               |                                                                                                    |
| 20. Eriteave                                     | XXXXXXXXXXXXXXXXXXXXXXXXXXXXXXXXXXXXXX                                                                                                    |
| 22. Eritingimused                                | Piirang vastavalt määruse (EÜ) nr 1342/2003 artikli 8 lõikele<br>2XXXXXXXXXXXXXXXX                                                                                                    |
| 23. Väljaandnud isik                             | Ulvi Kuusik                                                                                                    |
| 23. Välja andnud asutus                          | PRIA                                                                                                    |
| 23. Väljastamise kuupäev                         | 16.06.2008                                                                                                    |
| 24. Kehtivust pikendatud kuupäevani              |                                                                                                    |
| 24. (a) Pikenduse ajal kasutatav kogus           |                                                                                                    |
| (b) Kogu pikendatud kogus (a+tolerants)          |                                                                                                    |
| (c) Pikenduse ajal <mark>k</mark> asutatud kogus |                                                                                                    |
| (d) Pikenduse ajal kasutatav koguse jääk (b-c)   |                                                                                                    |

Litsentsi kannete tabelis, mis asub litsentsiandmete lehe alaosas, on näha kõik selleks ajahetkeks tehtud mahakanded litsentsilt koos kande sisestanud isiku andmetega.

|   | Kande liik               | Jääk     | Kande<br>kogus | Ühik | Kuupäev    | Tolli asutus           | Dokumendi number                  | Sisestuskuupäev | Sisestaja<br>(tolliametniku<br>andmed) |
|---|--------------------------|----------|----------------|------|------------|------------------------|-----------------------------------|-----------------|----------------------------------------|
| 1 | Deklaratsiooni<br>alusel | 71400.00 | 19550.00       | kg   | 15.05.2008 | Ülemiste<br>tollipunkt | 08EE1310EE90925647-<br>15/05/2008 | 15.05.2008      | Ulvi Kuusik                            |
| 2 | Deklaratsiooni<br>alusel | 51850.00 | 23100.00       | kg   | 29.05.2008 | Ülemiste<br>tollipunkt | 08EE1310EE91031131-<br>29/05/2008 | 29.05.2008      | Ulvi Kuusik                            |
| 3 | Deklaratsiooni<br>alusel | 28750.00 | 21650.00       | kg   | 03.07.2008 | Ülemiste<br>tollipunkt | 08EE1310EE91272266-<br>02/07/2008 | 03.07.2008      | Ulvi Kuusik                            |

Tagasi

Salvesta andmed formaadis: Trükk (PDF) XML CSV

Soovi ja vajaduse korral on võimalik litsentsi välja trükkida. Selleks tuleb litsentsi andmete lehe alumises osas valida endale sobiv variant.

**Taotluse trükk PDF formaadis** – Vajutades lingile *Trükk (PDF)*, kuvatakse sisestatud andmed taotluse vormina PDF formaadis eraldi veebilehitseja aknas. Veebilehitseja võimalusi kasutades saab litsentsi välja trükkida ja salvestada. **NB!** PDF väljatrükk litsentsist ei ole siiski võrdväärne paberlitsentsiga ning seda ei ole eraldiseisva dokumendina võimalik kaupade eksportimiseks või importimiseks kasutada.

**Taotluse kuvamine XML formaadis** – Kui vajutate lingile *XML*, kuvatakse taotluse andmed XML formaadis eraldi veebilehitseja aknas. Veebilehitseja võimalusi kasutades saab litsentsi arvutisse soovitud asukohta salvestada.

**Taotluse tabeli andmete kuvamine CSV formaadis** – Kui vajutate lingile *CVS*, kuvatakse taotluse tabelis paiknevad andmed CSV formaadis eraldi veebilehitseja aknas. CSV formaati on võimlik vaadata tabelarvutustarkvaraga, näiteks Microsoft Excelis. Veebilehitseja võimalusi kasutades saab litsentsi arvutisse soovitud asukohta salvestada.

## 5.3 Litsentsi tagastamine PRIA-le

Kui litsents on täielikult kasutatud, litsentsi kehtivusaeg on lõppenud või ei te ei soovi litsentsi rohkem kasutada, tuleb teil elektrooniline litsents tagastada PRIA-le. Tagastada saab ainult staatusega *Kehtiv* ja *Kehtivuse lõpetanud* litsentse. Juba PRIA-le varasemalt tagastatud litsentsidel ei ole tarvis läbi e-PRIA uuesti tagastada ning neil ei ole litsentside tagastamise funktsioon aktiivne.

Seda saab teha litsentsidokumendi lehe kaudu (**Teenused**  $\rightarrow$  Litsentside nimekiri  $\rightarrow$  Litsents) (vt Litsentsi otsimine).

Litsentsi tagastamiseks tehke linnuke litsentsi ülaosas olevasse kasti *Tagasta litsents*. Pärast märke tegemist saate litsentsi PRIA-sse kohe tagastada või salvestada e-PRIA portaali hilisemaks esitamiseks.

# Litsentsi dokument

| Tagasi Teenused> Litsentside nimekiri> Litsents |                      |            |       |  |  |  |  |
|-------------------------------------------------|----------------------|------------|-------|--|--|--|--|
| <b>1. Täitmine</b> 2. Eelvaade 3. Esitamine     |                      |            |       |  |  |  |  |
| Toimingud                                       |                      |            |       |  |  |  |  |
|                                                 | Tagasta litsents     | •          |       |  |  |  |  |
| Litsentsi andmed                                |                      |            |       |  |  |  |  |
| 2. Litsentsi,                                   | /sertifikaadi number | 10056737   |       |  |  |  |  |
|                                                 | Litsentsi liik       | Impordilit | sents |  |  |  |  |
|                                                 |                      |            |       |  |  |  |  |

Eelvaade ja esitamine

vajutamisel kontrollitakse, kas antud litsentsi on veel võimalik tagastada ja liigutakse litsentsi mittemuudetavale eelvaatele, et kinnitada litsentsi tagastamise soovi.

Kinnitan andmed esitamiseks Litsentsi tagastamise jätkamiseks vajutage nuppu ja seejärel Esita dokument

Kui kõik andmed on õiged, väljastatakse dokumendi registreerimise number ehk kanderaamatu number. Kui dokument on saanud kanderaamatu numbri, siis tähendab see, et dokument on PRIAs arvele võetud ja litsents on PRIA-le tagastatud. Litsentside nimekirjas tekib vastava litsentsi andmete juurde ka tagastamise kuupäev.

| Litsents on tagastatud         |  |
|--------------------------------|--|
|                                |  |
| Kanderaamatu number on: 898687 |  |
| Toimingud                      |  |
| Tagasta litsents               |  |

Kui litsents on edukalt PRIA-le tagastatud muutub Tagasta litsents kastike mittemuudetavaks.

Salvesta portaali - nupp salvestab litsentsi tagastamise portaali; dokument jääb edasitäitmise olekusse, dokumendi staatus on täitmisel. Hiljem saate litsentsi tagastamist jätkata valides peamenüüst Dokumendid. Dokumendi pealkiri on link, mille kaudu saate dokumendi vormi täitmist jätkata ja vajadusel kustutada.

Loobun

- Loobumisel katkestatakse litsentsi tagastamine PRIA-le.

Muuda - vajutamisel kuvatakse sama vorm/dokument muudetaval kujul. Tühistatakse dokumendi kinnitatud staatus ja te saate esitamise kas katkestada või jätkata varasemast etapist uuesti.

Kustuta - Kustutamisel eemaldatakse litsentsi tagastamise dokument portaalist, mitte PRIA süsteemidest. See tähendab, et katkestatakse litsentsi tagastamine ja *Tagasta litsents* märge eemaldatakse teie valitud litsentsilt. Süsteem väljastab teate dokumendi edukast kustutamisest.

**Tagasi**, **Tagasi** - nupp viib eelmisele lehele tagasi. Brauseri <sup>Back</sup> nupp e- PRIA portaalis ei tööta.

Tagasi litsentside otsingutulemustesse liikumiseks võite valida ka lehe ülaosas oleva <u>|Teenused</u>> <u>Litsentside nimekiri</u>> lingi.

# **6 DOKUMENTIDE VAATAMINE**

Teie esitatud ja veel esitamata dokumentide ja taotluste vaatamiseks valige peamenüüst **Dokumendid.** Seejärel avaneb nimekiri süsteemis salvestatud ja veel esitamata taotluste kohta ning juba esitatud taotluste kohta. Dokumendi pealkiri on link, mille kaudu on võimalik vaadata konkreetse taotluse andmeid ning võimaluse olemasolul ka tühistada esitatud taotlust. Veel esitamata taotluse esitamiseks valige esitamata dokumentide nimekirjast pooleliolev taotlus. Dokumendi nimetusel klõpsates avaneb pooleliolev taotluse täitmise vorm ning te saate jätkata taotluse või dokumendi esitamist tavapärasel viisil.

| Põllumajanduse Registrite ja Esindaia: Merlin                         |                      |  |  |  |  |  |  |  |  |  |  |
|-----------------------------------------------------------------------|----------------------|--|--|--|--|--|--|--|--|--|--|
| Informatsiooni Ameti infonortaal                                      | Rehema               |  |  |  |  |  |  |  |  |  |  |
| Seaded 🔇 Lahku port                                                   | aalist 🔀             |  |  |  |  |  |  |  |  |  |  |
|                                                                       |                      |  |  |  |  |  |  |  |  |  |  |
| Vali esindatav Esileht Teenused Volitused <b>Volitused Dokumendid</b> |                      |  |  |  |  |  |  |  |  |  |  |
|                                                                       |                      |  |  |  |  |  |  |  |  |  |  |
| Abiinfo 7 Dokumendid                                                  | Dokumendid           |  |  |  |  |  |  |  |  |  |  |
|                                                                       |                      |  |  |  |  |  |  |  |  |  |  |
| Kuidas saivestada Esitamata dokumendid                                | Esitamata dokumendid |  |  |  |  |  |  |  |  |  |  |
| Visite must                                                           |                      |  |  |  |  |  |  |  |  |  |  |
| Kulgaev Dokumendi nimetus Staatus kandenumber Viltenumber             |                      |  |  |  |  |  |  |  |  |  |  |
| e-PRIA kasutusjuhend                                                  |                      |  |  |  |  |  |  |  |  |  |  |
| e-PRIA kasutusjuhend                                                  |                      |  |  |  |  |  |  |  |  |  |  |
| (PDF)                                                                 |                      |  |  |  |  |  |  |  |  |  |  |
| Loomatoetuse taotlemise juhend (PDF)                                  |                      |  |  |  |  |  |  |  |  |  |  |
|                                                                       |                      |  |  |  |  |  |  |  |  |  |  |
|                                                                       |                      |  |  |  |  |  |  |  |  |  |  |
|                                                                       |                      |  |  |  |  |  |  |  |  |  |  |
|                                                                       |                      |  |  |  |  |  |  |  |  |  |  |
| Dokumendi otsing                                                      |                      |  |  |  |  |  |  |  |  |  |  |
|                                                                       |                      |  |  |  |  |  |  |  |  |  |  |
| Alguskuupäev                                                          |                      |  |  |  |  |  |  |  |  |  |  |
| Lõppkuupäev                                                           |                      |  |  |  |  |  |  |  |  |  |  |
| Kanderaamatu number                                                   | Kanderaamatu number  |  |  |  |  |  |  |  |  |  |  |
| Viteoumber                                                            | Viitenumher          |  |  |  |  |  |  |  |  |  |  |
| viterander                                                            | viitenumber          |  |  |  |  |  |  |  |  |  |  |
|                                                                       | Otsi                 |  |  |  |  |  |  |  |  |  |  |
|                                                                       |                      |  |  |  |  |  |  |  |  |  |  |
| Esitatud dokumendid                                                   |                      |  |  |  |  |  |  |  |  |  |  |
|                                                                       |                      |  |  |  |  |  |  |  |  |  |  |
| Kuupäev Dokumendi nimetus Staatus Kandenumber Viitenumbe              | -                    |  |  |  |  |  |  |  |  |  |  |
|                                                                       | A Y                  |  |  |  |  |  |  |  |  |  |  |
| 05.06.2008 13/55/53 Uquarte urekanomise taotus 802096                 |                      |  |  |  |  |  |  |  |  |  |  |
| 02.00.2006 15147/27 Uquste utexanomise tabulas 802040                 |                      |  |  |  |  |  |  |  |  |  |  |
| 02.00.2008 1533127 Urguste urekannise tabulus 802039 802039           |                      |  |  |  |  |  |  |  |  |  |  |
| 20.05.2006 01:09:35 Exsportilizensis tadus 80203/                     |                      |  |  |  |  |  |  |  |  |  |  |
| 20.05.2008 06132:01 Importantsensi tatulus 802019                     |                      |  |  |  |  |  |  |  |  |  |  |
| 27.03.2006 14/21/31 Experimisents i tadius 802014 00000               |                      |  |  |  |  |  |  |  |  |  |  |
| 29.09.2000 13:50:25 Importantsentsi taotus 80/2013                    |                      |  |  |  |  |  |  |  |  |  |  |
|                                                                       |                      |  |  |  |  |  |  |  |  |  |  |
| 29.05.2008 09:35:51 Imporduitsentsi taotius 802004                    |                      |  |  |  |  |  |  |  |  |  |  |